**PHILIPS** Televisions 5704 series 5604 series 504 series

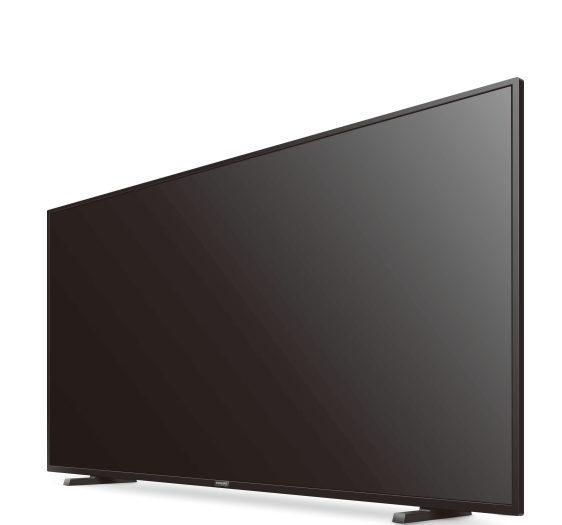

# Quick start guide

| Call us:                                                        | Scan to call us:      |  |  |  |
|-----------------------------------------------------------------|-----------------------|--|--|--|
| 1-866-309-5962                                                  |                       |  |  |  |
| Chat with us:                                                   | Scan to chat with us: |  |  |  |
| http://tinyurl.com/y2e29xsq                                     |                       |  |  |  |
| Hours of operation:                                             |                       |  |  |  |
| 9 AM to 9 PM EST Monday – Saturday,<br>9 AM to 6 PM EST Sunday. |                       |  |  |  |

| 6 Connecting your device                                                                                                    | 2S                                                                                                    |
|----------------------------------------------------------------------------------------------------|----------------------------------------------------------------------------------------------------|
| How to use external devices                                                                                                    |                                                                                                    |
| Connecting antenna or cable / satellite                                                                                                    | e / IPTV set-top box                                                                                                    |
| Connect your external devices to your And                                                                                                    | roid TV before powering on.                                                                                                    |
| If connecting to an antenna via an RF cable<br>DTV programs that are broadcasted in your<br>area can be received for free through a digital<br>antenna. | If connecting a set-top box via an HDMI<br>If the TV is connected to a cable or satellite<br>top-box via an HDMI cable, you must select<br>correct source by using (INPUTS) on you<br>remote control. |
| Cable                                                                                                    | HDMI cable<br>OUT                                                                                                    |
| Changing input to devices the<br>Press (INPUTS) to switch input device list.<br>Tip:<br>To get the best picture quality for your source                 | at are connected to the T<br>device, you may have to adjust the EDID ve                                                                                                    |

- ersion EDID 1.4 is used for legacy devices that can output in 2K or 4K @30Hz.
- EDID 2.0 is used for modern devices that can output 4K @ 60Hz and 4K with HDR 10.
- 1. Press 🏠 (HOME) on your remote control and navigate to Settings and select Inputs. 2. Scroll down until you reach HDMI EDID Version.
- **3.** Select the input you want to modify and adjust the EDID.

### How to use Chromecast

- Casting allows you to mirror your favorite apps on the big screen.
- 🕄 Tip:
- The device you are using to cast to your television must be on the same Wi-Fi network. 1. Open a Chromecast-enabled app.
- **2.** Tap 🚮
- **3**. Tap the device you would like to cast to.

### How to connect to your Bluetooth<sup>®</sup> devices

- To pair your pair Bluetooth<sup>®</sup> devices, such as a wireless headset, keyboard, game controller, with your Android TV. 1. On the Android TV home screen, select **Settings** in the upper right corner of the screen, and press **OK**.
- 2. Scroll down to Remote & accessories and select Add accessory.
- 3. Enable pairing mode on your device. 4. Using your TV remote control, select your device from the list shown on your TV.
- 5. Your Android TV will pair with your device.

Philips N.V. used under license.

🛞 Tip: Some devices may require additional steps. Please consult your Bluetooth device manual for more information.

#### For complete instructions, please visit www.philips.com/support to download the

full version of the User manual. This product has been manufactured by and is sold under the responsibility of Funai Corporation, Inc., and Funai Corporation, Inc. is the warrantor in relation to this product. The Philips trademark and the Philips shield emblem are registered trademarks of Koninklijke

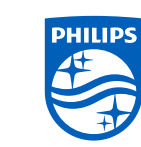

| 1 | I lainat | ha ranata                                                           | control            |
|---|----------|---------------------------------------------------------------------|--------------------|
|   |          | $\Gamma \mapsto \Gamma \mapsto \Gamma \cap (\Gamma) \mapsto \Gamma$ | - ( ( )[ )  [ ( )] |
| - |          |                                                                     |                    |

#### How to install the batteries in the remote control Open the battery cover by firmly sliding down. Insert 2 AAA(1.5V) batteries matching the polarity indicated inside battery compartment of the remote control.

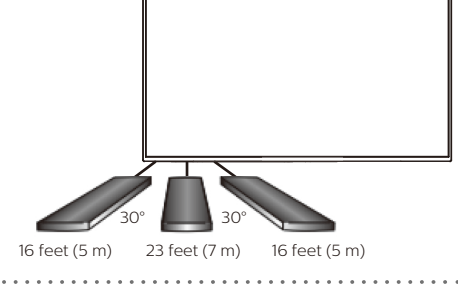

| 7 7 | Frou | bl | esl | noc | otin | g |
|-----|------|----|-----|-----|------|---|
|     |      |    |     |     |      |   |

\*\*\*\*\*

cable

| Category       | Problem                                                                                                    | Тір                                                                                                    | Category                                                                                                    | Problem                                                          | Тір                                                                                                    |  |
|----------------|----------------------------------------------------------------------------------------------------|----------------------------------------------------------------------------------------------------|----------------------------------------------------------------------------------------------------|------------------------------------------------------------------|----------------------------------------------------------------------------------------------------|--|
| ower           | No power                                                                                                    | <ul> <li>Ensure that the AC outlet supplies the proper voltage. Plug another electrical appliance into the AC outlet to ensure that the AC outlet operates normally.</li> <li>If a power failure occurs, unplug the AC power cord for 1 minute to allow the unit to reset itself.</li> </ul>                                              | Performance                                                                                                    | Remote response is<br>delayed or sluggish during<br>initial use. | <ul> <li>Your television is automatically,<br/>downloading and installing the latest<br/>applications, for the best user experience.</li> <li>During this time, you may experience<br/>a delayed response from your remote<br/>control. Upon successful installation, your<br/>remote control will operate normally.</li> </ul> |  |
| emote control  | mote control<br>are not functional.       Re-insert or replace the AAA batteries with<br>their polarities (+/-) as indicated on the<br>remote control battery area.       Accessibility | Television is speaking prompts out-loud.                                                                                                    | <ul> <li>To disable the talkback (text to speech) on<br/>your television, press  (HOME) on your<br/>remote control, navigate to settings icon in<br/>the upper right sense of the home sense.</li> </ul> |                                                                  |                                                                                                    |  |
|                | • (Google Assistant)<br>microphone on the remote                                                                                                    | To pair the remote control, refer to the<br>step "6 Connecting your devices " in the<br>provious page and see "How to connect to                                                                                                    |                                                                                                    |                                                                  | and select accessibility, select talkback,<br>press <b>OK</b> to toggle between on or off.                                                                                                    |  |
|                | control does not work.                                                                                                    | your Bluetooth® devices".<br>To enable pairing mode, press <b>*:</b> (Google<br>Assistant) and vol down (–) button on<br>your remote control simultaneously for 5<br>seconds.                                                                                                    | Network                                                                                                    | Slow Data Connection or buffering.                               | <ul> <li>Check the settings between your router<br/>and ISP modem or gateway (if applicable).</li> <li>Connect to a stable wireless connection<br/>from home wireless or wired network.</li> <li>The use of mobile hot spots or public</li> </ul>                                                                               |  |
| <b>Jetwork</b> | Cannot connect the network.                                                                                                    | <ul> <li>Check if your router and/or modem is properly connected.</li> <li>Check if the Ethernet cable connection between the TV and your router or modem is properly secured.</li> <li>Power cycle the router and/or modem.</li> <li>Check your network settings.</li> </ul>                                                             |                                                                                                    |                                                                  | wireless connections is not recommended                                                                                                    |  |
| Picture        | Power is on but screen<br>image is off.                                                                                                    | <ul> <li>Check if the connection for your source device is properly secured.</li> <li>Check if the correct input is selected by pressing  (INPUTS).</li> <li>Verify that your HDMI mode, for the input selected matches the resolution output of your source device.<br/>Change source input until you have picture and sound.</li> </ul> |                                                                                                    |                                                                  |                                                                                                    |  |

For further assistance, call the customer support service in your country. To obtain assistance, contact Philips customer care center;

In the U.S.A., Canada, Puerto Rico, or the U.S. Virgin Islands 1866 309 5962 Enter below the model and serial numbers located on the left side and the rear of the TV cabinet.

Model

### **2** Best Experience

### Google account

Unleash your television's true potential. With a Google® account you can effortlessly expand your entertainment library via the Google Play Store and Google Play app and also keep apps up-to-date. You can enjoy this Philips Android TV even without a Google account. For example, you can watch Live TV programming, streaming applications such as Netflix, VUDU, YouTube and more.

Note: Simply login with your Google account.

### 😚 Tip:

It is recommended to create a new Google account specifically for your Android TV. A new account will prevent interference and syncing of your personal account. To create a new Google account, visit http://accounts.google.com/signup on your smartphone, tablet, or computer.

### Network router

Wired Connection: For the best experience, a wired connection is preferred. Connect an ethernet cable from your router or modem to the LAN port located on the back of your Philips Android TV.

### Wireless Connection:

The Philips 5000 Series Android TV is equipped with Wireless LAN 802.11ac MIMO for wireless streaming of up-to 4K content.

### Note:

Wireless performance may be affected by various factors, including the distance between the TV and your Wi-Fi router. To improve wireless performance, we recommend placing your Wi-Fi router within 15 feet of your TV.

### Note:

The use of open or unencrypted Wi-Fi networks is not recommended, as these networks are not secured, and your data could be at risk.

### 😚 Tip:

If your Wi-Fi Router was set up by your internet service provider (ISP), you may find a sticker on the bottom of your router indicating your Wi-Fi SSID and password.

### Set up Android TV with your Android smartphone or tablet

If you have an Android phone or tablet, you can quickly and easily set up your Android TV from your Android device. Pairing your Android device will allow you to wirelessly sync your Wi-Fi credentials, Google account, and Android TV compatible apps. During the initial setup, you will be prompted to set up your TV with your Android device, select Yes, and follow the on-screen instructions. Note:

Be sure to enable pairing mode on your Android device in the beginning.

# **3** Explore your television

From the Android TV home screen, you can easily access movies, TV shows, music, apps, input devices, settings, and more. To go back to the home screen at any time, press  $\triangle$  (HOME) on your remote control.

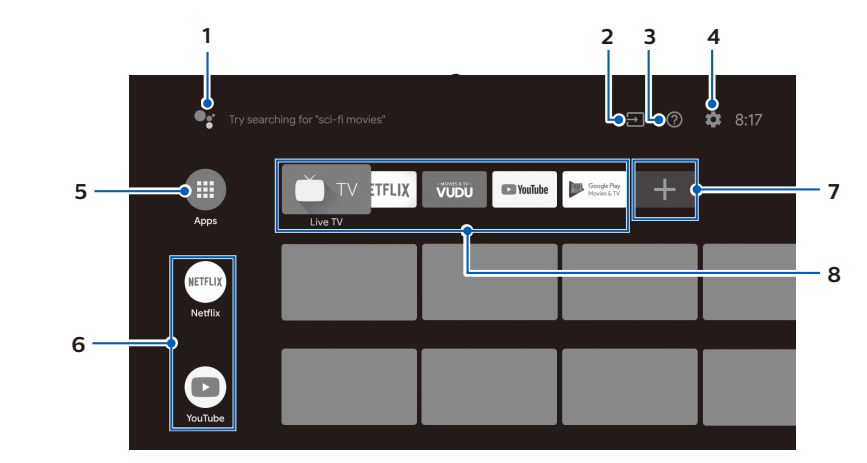

### 1 Google Assistant

Activates your personal Google Assistant. Type or speak to search for content, control your TV, manage your smart home devices, and more.

### 2 Inputs

Toggle inputs between your favorite source devices.

- 3 e-Help Online help videos and tutorials
- 4 Settings

Configure your television settings and connect to wireless devices.

5 Apps

Apps gallery You must sign in with a Google account to visit and download apps from the Google Play store.

### 6 How to rearrange channels

Within the row, you want to rearrange, press  $\blacktriangleleft$  on your remote control. To rearrange channels, Select arrow ( $\blacktriangle/\nabla$ ) icon, and press **OK**. Use  $\bigstar \nabla$  to move up or down. Press OK.

To delete channels, Select minus (-) icon, and press OK.

### 7 Install Additional Apps

Select the "+" and click on the Google Play Store to expand your entertainment library.

### 8 How to move or delete applications

Select the application and long press **OK** on your remote control. To move, Select **Move** in the list, and press **OK**. Use **I** to move left or right. Press **OK**. To delete, Select **Remove from favorites** in the list, and press **OK**.

### 8 Parental Control and Restricted Profile

### Child and rating lock

### Block individuals from using specific apps or games.

You can prevent people from using specific apps or games on your Android TV by setting up a restricted profile.

- If you are using a restricted profile, you cannot: • Access or make purchases in the Google Play Store app
- How to set up a restricted profile (
- 1. On the Android TV home screen, select **Settings** in the upper right corner of the screen, and press
- 2. Scroll down to Personal and select Security & restrictions > Create restricted profile.
- 3. Set a PIN.
- 4. Choose which apps the restricted profile can or cannot use by selecting Not allowed or Allowed for each app.
- 5. Press ← (BACK).
- 6. Select Enter restricted profile and press OK.

### How to exit the restricted profile (

1. On the Android TV home screen, select **Restricted Profile** in the upper of the screen, and press OK.

### 2. Select Exit restricted profile and press OK.

### 3. Enter PIN.

#### Parental controls

You can restrict your children from watching certain programs or channels, by setting parental controls using a rating lock.

#### How to set up a Parental controls

1. On the Android TV home screen, select **Settings** in the upper right corner of the screen, and press OK

- 2. Scroll down to Device and select Channel > Parental controls.
- 3. Set a PIN > Program restrictions > Ratings.
- 4. Select Ratings as described in the table below and press OK.

#### Rating types and restriction levels

|                                     | United States |              |      |              | United       | States       | (Film ı | atings) |              |              |                       |              |
|-------------------------------------|---------------|--------------|------|--------------|--------------|--------------|---------|---------|--------------|--------------|-----------------------|--------------|
|                                     | TV-Y          | TV-Y7        | TV-G | TV-PG        | TV-14        | TV-MA        | G       | PG      | PG-13        | R            | NC-17                 | Х            |
| High restrictions                   |               |              |      |              |              |              |         |         |              | /            |                       | /            |
| Content suitable for children       |               | $\checkmark$ |      | $\checkmark$ | $\checkmark$ | $\checkmark$ |         |         | $\checkmark$ | $\checkmark$ | $\checkmark$          | $\checkmark$ |
| Medium restrictions                 |               |              |      |              |              |              |         |         |              | /            |                       | /            |
| Content suitable for older children |               |              |      | $\checkmark$ | $\checkmark$ | $\checkmark$ |         |         | $\checkmark$ | $\checkmark$ | $\checkmark$          | $\checkmark$ |
| Low restrictions                    |               |              |      |              |              |              |         |         |              |              |                       | /            |
| Content suitable for teens          |               |              |      |              |              | $\checkmark$ |         |         |              | $\checkmark$ | <ul> <li>✓</li> </ul> | $\checkmark$ |

## **4** Live TV

### Options

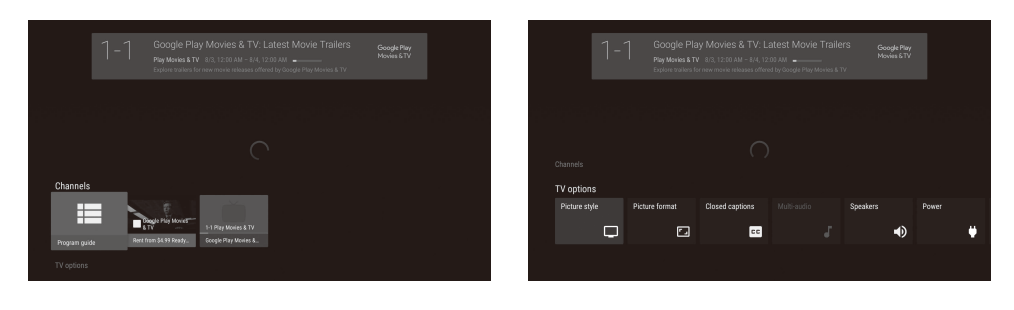

Program guide The built-in electronic program guide (EPG) allows you to find channels and content easily. Pause Live TV You can pause OTA Live TV programming when a 16GB or larger USB Flash Drive is connected to your Android TV. Press 📕 on your remote control to either pause or resume playback of Live TV programming.

🛞 Tip:

### iagonal screen size / Asp ewing angles -in digital / analog tı ono / Stereo wer output (RMS watts Ease of use cture format

Channel

hannel coverage

ATV (Analog NTSC) Tuning system hannel access

Connectivity

MI input

| nalog audio L/R input |
|-----------------------|
| 2 input               |
| SB                    |
| ireless LAN           |
| hernet port           |
| gital audio output    |

dphone output

The Live TV channels feature on Android TV loads television shows, sports, news, and more from your participating TV apps or OTA TV tuner so you can watch them all in one place. To select channels by using  $\blacktriangle 
abla$  on your remote control.

Press OK while viewing Live TV to switch between Channels and TV options. Channels: switches between program guide and channel.

TV options: configure picture and audio preferences.

Live TV feature is only compatible with antenna and select cable broadcasting. To access your cable box or other source inputs, you must select 🛨 (INPUTS) on your remote control.

### **5** Google Assistant

### Activate Google Assistant

😚 Tip: To enjoy all of the benefits Google Assistant can provide, an internet connection and a Google account are required.

### How to use the remote control

- 1. Activating the Google Assistant on the home screen will launch a Google Query.
- Activating the Google Assistant within an app will allow you to search and find information only related to a specific app.
- 2. Speak into the microphone located on the top of your remote control. Speech examples may be displayed depending on your model. To learn more about the Google Assistant visit https://assistant.google.com

### SafeSearch filter for Google Search

SafeSearch can help you block inappropriate or explicit images from your Google search results. The SafeSearch filter helps block most adult content from your television. Parental supervision is strongly recommended.

- 1. On the Android TV home screen, select **Settings** in the upper right corner of the screen, and press
- 2. Scroll down to Preferences and select Google.
- 3. Select SafeSearch filter and press OK.

## Specifications

| odel # |                               | 65PFL5704,65PFL5604,65PFL5504                                                       |  |  |  |  |
|--------|-------------------------------|-------------------------------------------------------------------------------------|--|--|--|--|
|        |                               |                                                                                     |  |  |  |  |
|        |                               | UHD (Ultra HD) (3840 x 2160 pixels 60Hz)                                            |  |  |  |  |
| ct     | ratio                         | 64.5"/ 16:9                                                                         |  |  |  |  |
|        |                               | 178° (V) by 178° (H)                                                                |  |  |  |  |
| r      |                               | ATSC (digital) / NTSC (analog)                                                      |  |  |  |  |
|        |                               |                                                                                     |  |  |  |  |
|        |                               | Mono, Stereo                                                                        |  |  |  |  |
|        |                               | 10W x 2                                                                             |  |  |  |  |
|        |                               | 5 band                                                                              |  |  |  |  |
|        |                               |                                                                                     |  |  |  |  |
|        | SD (4:3 source)               | 4:3 / Wide screen                                                                   |  |  |  |  |
|        | HD (16:9 source)              | 4.3 / Wide screen                                                                   |  |  |  |  |
|        | UHD                           | Full                                                                                |  |  |  |  |
|        |                               |                                                                                     |  |  |  |  |
|        | Over-the-Air DTV              | VHF: 2~13                                                                           |  |  |  |  |
|        | (ATSC)                        | UHF: 14~69 (Each channel may have e.g. 2.1~2.9, 3.1~3.9, etc)                       |  |  |  |  |
|        | Over-the-Air Analog<br>(NTSC) | VHF: 2~13<br>UHF: 14~69                                                             |  |  |  |  |
|        |                               | 2~13, A~W<br>W+1~W+94 (Analog W+1~W+84), A-5~A-1, 5A                                |  |  |  |  |
|        |                               | Channel frequency synthesized tuning system                                         |  |  |  |  |
|        |                               | Direct access number keyboard, Programmable scan and<br>Channel + (up) / - (down)   |  |  |  |  |
|        |                               |                                                                                     |  |  |  |  |
|        |                               | 1                                                                                   |  |  |  |  |
|        |                               | 3 (selectable HDMI modes)                                                           |  |  |  |  |
|        |                               | Supporting HDMI video signals : 480i/p, 720p, 1080i @60Hz, 1080p, 2160p @24/30/60Hz |  |  |  |  |
|        |                               | Supporting HDMI digital audio signals : LPCM, AC3, DD+                              |  |  |  |  |
|        |                               | Supporting PC-input video signal up to 4096 x 2160                                  |  |  |  |  |
|        |                               | 1 (L Audio / R Audio)                                                               |  |  |  |  |
|        |                               | Via HDMI and HDMI-DVI + Analog audio L/R                                            |  |  |  |  |
|        |                               | 1                                                                                   |  |  |  |  |
|        |                               | Wireless LAN Supporting wireless standards : IEEE 802.11a/b/g/n/ac (2.4GHz/5GHz)    |  |  |  |  |
|        |                               | 1                                                                                   |  |  |  |  |
|        |                               | 1<br>Supporting Dolby Digital                                                       |  |  |  |  |
|        |                               | 1<br>1/8 inch (3.5 mm)                                                              |  |  |  |  |
|        |                               |                                                                                     |  |  |  |  |
|        |                               | 120 V~ +/- 10%, 60 Hz +/- 0.5%                                                      |  |  |  |  |
|        |                               |                                                                                     |  |  |  |  |
|        |                               | 41 °F (5 °C) to 104 °F (40 °C)                                                      |  |  |  |  |
|        | no without prior potico       |                                                                                     |  |  |  |  |
| an     | 5c manout phot houce.         |                                                                                     |  |  |  |  |

### Copyright

All other registered and unregistered trademarks are the property of their respective owners.

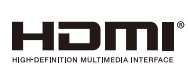

The terms HDMI and HDMI High-Definition Multimedia Interface, and the HDMI Logo are trademarks or registered trademarks of HDM Licensing Administrator, Inc. in the United States and other countries.

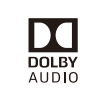

Manufactured under license from Dolby Laboratories. Dolby, Dolby Audio, and the double-D symbol are trademarks of Dolby Laboratories.

# NETFLIX

Netflix is available in certain countries. Streaming The Bluetooth® word mark and logos are membership required. More information at www. netflix.con

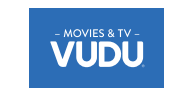

VUDU™ is a trademark of VUDU,Inc

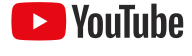

YouTube and the YouTube logo are trademarks of Google LLC.

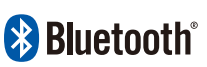

registered trademarks owned by Bluetooth SIG Inc. and any use of s Co., Ltd. is under license. Other trademarks and trade names are those of their respective owners.

Google, Google Play, Android, YouTube, and related marks and logos are trademarks of Google LLC. Dolby, Dolby Audio, and the double-D symbol are trademarks of Dolby Laboratories.

Use of this TV requires consent to Google Terms of Service and Privacy Policy.

This device complies with part 15 of the FCC Rules. Operation is subject to the following two conditions: (1) This device may not cause harmful interference, and (2) this device must accept any interference received, including interference that may cause undesired operation Features and specifications are subject to change without notice

Network services, content, and the operating systems and software of this Product may be subject to individual terms and conditions and changed, interrupted or discontinued at any time and may require fees, registration and credit card information.

The American Academy of Pediatrics discourages television viewing for children younger than two years of age. Some features may require an always-on broadband internet connection, firmware update and/or a minimum bandwidth. Internet services

### License

Funal Corporation, Inc. hereby offers to deliver, upon request, a copy of the complete corresponding source code for the copyrighted open source code packages, on an "AS IS" basis, used in this product for which such offer is requested by the respective licenses. This offer is valid up to three years after the product purchase to anyone in receipt of this information. To obtain source code, please contact Funal Corporation, Inc. You should write to Funal Service Corporation OSS Request, 2425 Spiegel Drive, Groveport, OH 43125, USA. Funal Corporation, Inc. disclaims any and all warranties and representations with respect to such software and related source code including quality, reliability, usability, and accuracy, and further disclaim all express, implied, statutory or otherwise, including without limitation, any implied warranties of title, non-infringement, merchantability, or fitness for a particular purpose. Funal Corporation, Inc. stall not be liable to make any corrections to the open source software or source code or to provide any support or assistance with respect to it. Funai Corporation, Inc. disclaims any and all liability arising out of or in connection with the use of this software and/or source code.

**PHILIPS** Televisions 5704 series 5604 series 504 series

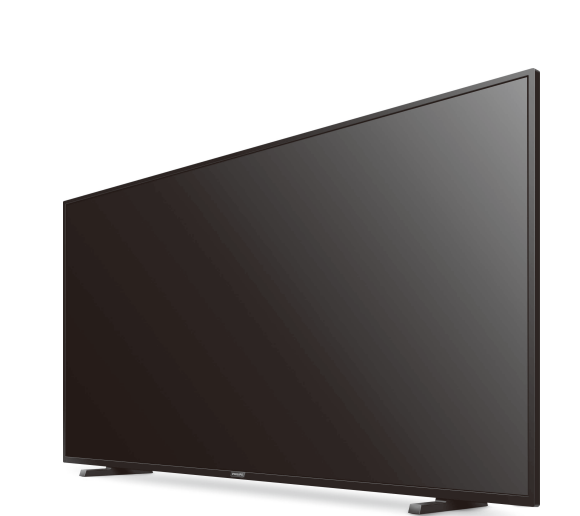

# Guide de démarrage rapide

| Appelez-nous:                                                            | Balayez pour nous appeler:        |  |  |  |  |
|--------------------------------------------------------------------------|-----------------------------------|--|--|--|--|
| 1-866-309-5962                                                           | 838<br>2634<br>835                |  |  |  |  |
| Clavardez avec nous:                                                     | Balayez pour clavarder avec nous: |  |  |  |  |
| http://tinyurl.com/y2e29xsq                                              |                                   |  |  |  |  |
| Heure d'ouverture:                                                       |                                   |  |  |  |  |
| de 9 h à 21 h EST, du lundi au samedi,<br>de 9 h à 18 h EST le dimanche. |                                   |  |  |  |  |

### 6 Connecter vos périphériques

### Comment utiliser les périphériques externes

### Connecter un décodeur de câble, de satellite ou d'IPTV

😣 Conseil: Connectez vos périphériques externes à votre téléviseur Android TV avant de mettre en marche. Si vous connectez à une antenne via un câble RF 🛛 Si vous connectez un décodeur via un câble HDMI 📗 oute émission de DTV diffusée dans votre

Si le téléviseur est connecté à un décodeur de égion peut être captée gratuitement au moyen 🦳 câble ou satellite via un câble HDMI, vou<u>s d</u>evez sélectionner la bonne source à l'aide de 🛨 (Entrées) sur la télécommande

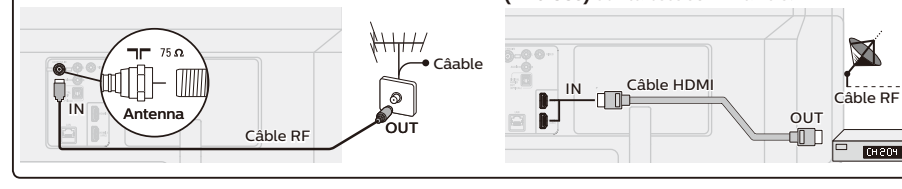

# Changer<u>l</u>'entrée des périphériques qui sont connectés au téléviseur.

- 😚 Conseil Pour obtenir la meilleure qualité d'image de votre périphérique de source.
- EDID 1.4 est utilisé pour les périphériques d'anciennes générations en 2K ou 4K @30Hz. EDID 2.0 est utilisé pour des périphériques modernes 4K @ 60Hz et 4K avec HDR 10.
- ur 🔿 (Maison) sur la téléc amètres et sélectionnez Entrées 2. Défilez jusqu'à ce que vous atteignez la version HDMI EDID.

### 3. Sélectionnez l'entrée que vous souhaitez modifier et ajustez l'EDID. Comment l'utiliser Chromecast

### La diffusion vous permet de reproduire vos applications préférées sur le grand écran.

- 😵 Conseil:
- Le périphérique que vous utilisez pour diffuser vers votre téléviseur doit être sur le même réseau.
- 1. Ouvrez l'application activée avec Chromecast. **2.** Touchez 🕤
- 3. Touchez le périphérique que vous souhaitez diffuser.

une antenne.

Comment connecter vos périphériques Bluetooth®

#### Pour apparier vos périphériques Bluetooth®, comme un casque d'écoute, un clavier ou un périphérique de jeu sans fil, avec votre téléviseur Android TV

- 1. À l'écran d'accueil d'Android TV, sélectionnez Paramètres dans le coin supérieur droit de l'écran et appuyez sur OK.
- Défilez jusqu'à Télécommande et accessoires et sélectionnez Ajouter un accessoire.
- 3. Activez le mode Apparier sur votre périphérique. 4. À l'aide de la télécommande de votre téléviseur, sélectionnez votre périphérique à partir de la liste affichée sur votre téléviseur. . Votre téléviseur Android TV s'appariera à votre périphérique.
- 😚 Conseil:
- Certains périphériques peuvent nécessiter des étapes supplémentaires. Veuillez consulter le guide du périphérique Bluetooth pour de plus amples renseignements.

#### For complete instructions, please visit www.philips.com/support to download the

full version of the User manual. This product has been manufactured by

Philips N.V. used under license.

and is sold under the responsibility of Funai Corporation, Inc., and Funai Corporation, Inc. is the warrantor in relation to this product. The Philips trademark and the Philips shield em are registered trademarks of Koninklijke

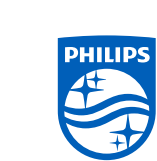

### 1 Utiliser la télécommande

#### Comment installer les piles dans la télécommande Ouvrez le couvercle des piles en glissant solidement vers le bas. Insérez 2 piles AAA (1,5 V) en faisant correspondre la polarité indiquée à l'intérieur du compartiment des piles de la télécommande.

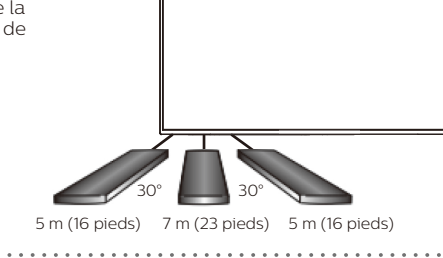

|     | (POWER)         Allume et éteint le téléviseur.                                                                                                    |
|-----|----------------------------------------------------------------------------------------------------|
|     | IIII (TV GUIDE)<br>Accédez au guide d'émissions électronique.                                                                                                    |
|     |                                                                                                    |
|     | (INFO)<br>Affiche des renseignements sur l'entrée, la résolution et le HDR.                                                                                                    |
| • • | •; (Assistant Google)<br>Active votre Assistant Google personnel.                                                                                                    |
|     | := (OPTIONS)<br>Affiche une liste d'options de menus applicables à l'écran actif.                                                                                                    |
|     | <b>TV</b><br>Accédez directement à vos chaînes de télévision installées.<br>(Cette fonction est seulement disponible la Live TV et sélectionne les chaînes du câble.)                                            |
|     | <ul> <li>Entrées)</li> <li>Modifiez la source d'entrée.</li> <li>Sélectionnez et modifiez l'accès aux périphériques connectés comme un lecteur Blu-Ray, des consoles de jeux ou un décodeur de câble.</li> </ul> |
| _ • | ← (PRÉCÉDENT)                                                                                                    |

# Retourne à l'écran du menu précédent

|     | r  |
|-----|----|
| ⊗   | 0  |
|     | Ś  |
|     | ι  |
|     |    |
| C   | D  |
| vo  | ot |
| Si  | VC |
| CO  | nf |
| An  | d  |
| ap  | р  |
| +ól | ó١ |

# 7 Dépannage

\*\*\*\*\*

| •                     | 8                                                                                                    |                                                                                                    |               |               |                                                                                             |                                                                                                    |  |  |
|-----------------------|----------------------------------------------------------------------------------------------------|----------------------------------------------------------------------------------------------------|---------------|---------------|---------------------------------------------------------------------------------------------|----------------------------------------------------------------------------------------------------|--|--|
| Catégorie             | Problème                                                                                                    | Conseils                                                                                                    |               | Catégorie     | Problème                                                                                    | Conseils                                                                                                    |  |  |
| Power<br>Télécommande | Aucune alimentation                                                                                                    | <ul> <li>Assurez-vous que la prise CA fournit la tension appropriée. Branchez un autre appareil électrique dans la prise CA afin d'assurer que la prise CA fonctionne normalement.</li> <li>Si une panne de courant se produit, débranchez le cordon d'alimentation CA pendant 1 minute pour permettre à l'appareil de se réinitialiser.</li> <li>Réinsérez ou remplacez les piles AAA avec</li> </ul>                                         | Performance   |               | La réponse de la<br>télécommande est<br>retardée ou lente durant<br>l'utilisation initiale. | <ul> <li>Votre téléviseur télécharge et installe<br/>automatiquement les plus récentes<br/>applications pour une meilleure<br/>expérience des utilisateurs.</li> <li>Pendant ce temps, il peut y avoir<br/>une réponse retardée de votre<br/>télécommande. Une fois l'installation<br/>réussie, votre télécommande fonctionnera<br/>normalement.</li> </ul> |  |  |
|                       | télécommande ne<br>fonctionnent pas.                                                                                                    | leurs polarités (+/–) comme indiqué sur la zone de piles de la télécommande.                                                                                                    | Accessibilité | Accessibilité | Le téléviseur dit des                                                                       | Pour désactiver la fonction Talkback                                                                                                    |  |  |
|                       | Le microphone de<br>(Assistant Google)<br>sur la télécommande ne<br>fonctionne pas.                                                                                                    | <ul> <li>Pour apparier la télécommande, référez-<br/>vous à l'étape « 6 Connecter vos appareils<br/>» dans la page précédente et consultez<br/>« Commencer connecter vos appareils<br/>Bluetooth<sup>®</sup> ».</li> <li>Pour activer le mode Apparier, appuyez<br/>sur  (Assistant Google) et la touche de<br/>volume bas (–) sur votre télécommande</li> </ul>                                                                               | -             |               | messages-guides à haute<br>voix.                                                            | (texte-parole) sur votre téléviseur,<br>appuyez sur (Maison) sur votre<br>télécommande, naviguez jusqu'à l'icône<br>Paramètres dans le coin supérieur<br>droit de l'écran Accueil et sélectionnez<br>Accessibilité, sélectionnez Talkback,<br>puis appuyez sur OK pour alterner entre<br>Marche ou Arrêt.                                                   |  |  |
| Réseau                | Impossible de se                                                                                                    | simultanément pendant 5 secondes.                                                                                                    | -             | Réseau        | Connexion de données                                                                        | Vérifiez les réglages entre votre routeur et                                                                                                    |  |  |
| hesedu                | <ul> <li>Assult2-volts que volte folter et/or<br/>modem est bien connecté.</li> <li>Assurez-vous que la connexion du c<br/>Ethernet entre le téléviseur et votre<br/>routeur ou modem est sécurisée de la<br/>appropriée.</li> <li>Mettez le routeur et/ou le modem so<br/>tension.</li> <li>Vérifiez les paramètres de votre rése</li> </ul> |                                                                                                    |               |               | mémoire-tampon.                                                                             | <ul> <li>Connectez à une connexion sans fil stable<br/>à partir d'un réseau sans fil ou câblé.</li> <li>L'utilisation des points d'accès mobiles ou<br/>des connexions sans fil publiques n'est<br/>pas recommandée.</li> </ul>                                                                                                    |  |  |
| Image                 | Est sous tension, mais<br>l'image de l'écran est<br>éteinte.                                                                                                    | <ul> <li>Vérifiez si la connexion pour votre périphérique de source est bien sécurisée.</li> <li>Vérifiez si la bonne entrée est sélectionnée en appuyant (Entrées).</li> <li>Assurez-vous que votre mode HDMI, pour l'entrée sélectionnée, correspond à la résolution de la sortie de votre périphérique source.<br/>Changez la source d'entrée que vous avez Pour des instructions complètes, veuillez visiter l'image et le son.</li> </ul> |               |               |                                                                                             |                                                                                                    |  |  |

Pour de l'aide supplémentaire, appelez au service à la clientèle de votre pays.

Pour obtenir de l'aide, contactez le centre de service à la clientèle Philips aux États-Unis, au Canada, à Puerto Rico ou aux Îles Vierges américaines 1 866 309 5962 Saisissez les numéros de série et de modèle ci-dessous situés du côté gauche et à l'arrière du boîtier du téléviseur

Modèle :

Série

😵 Conseil:

• Remarque: La performance sans fil peut être affectée par divers facteur, incluant la distance entre le téléviseur et le routeur Wi-Fi. Pour améliorer la performance sans fil, nous recommandons de placer votre routeur Wi-Fi à moins de 15 pieds de votre téléviseur.

• Remarque: L'utilisation de réseaux Wi-Fi ouverts ou non chiffrés n'est pas recommandée puisque ces réseaux ne sont pas sécurisés et vos données pourraient être à risque.

Si votre routeur Wi-Fi a été réglé par votre fournisseur de service Internet, vous pouvez trouver une étiquette en bas de votre routeur indiquant votre identifiant SSID et votre mot de passe.

nfigurez le téléviseur Android TV avec votre téléphone intelligent ou tre tablette Android vous avez un téléphone ou une tablette Android, vous pouvez rapidement et facilement nfigurer votre téléviseur Android TV à partir de votre appareil Android. Apparier votre appareil droid vous permettra de synchroniser sans fil votre authentifiant Wi-Fi, le Google account et les plications compatibles à Android TV. Durant la configuration initiale, vous serez invité à configurer téléviseur avec votre appareil Android, sélectionnez Oui et suivez les instructions à l'écran.

Remarque:

### 2 Meilleure expérience

### Google account

Libérez le vrai potentiel de votre téléviseur. Avec un Google® account, vous pouvez facilement accroître votre bibliothèque de divertissements via la boutique Google Play et à l'application Google Play et aussi maintenir les applications à jour.

Vous pouvez profiter ce téléviseur Philips Android TV même sans un Google account. Par exemple. vous pouvez regarder des émissions de Live TV, des applications de diffusion en continu comme Netflix, VUDU, YouTube et bien plus.

### Remarque:

Connectez-vous simplement à votre Google account.

Il est recommandé de créer un nouveau Google account spécifiquement pour votre téléviseur Android TV. Un nouveau compte évitera toute interférence et la synchronisation de votre compte personnel. Pour créer un nouveau Google account, visitez http://accounts.google.com/signup sur votre téléphone intelligent, tablette ou ordinateur.

### Routeur du réseau

#### Connexion câblée:

Pour une meilleure expérience, une connexion câblée est préférable. Connectez un câble Ethernet à partir de votre routeur ou modem au port de réseau local à l'arrière de votre téléviseur Philips Android TV.

### Connexion sans fil:

Le téléviseur Android TV de la Philips 5000 est muni d'un réseau local sans fil 802.11ac MIMO pour la diffusion de contenu allant jusqu'à 4K.

#### Conseil:

Veillez à activer le mode de couplage sur votre appareil Android au début.

### 3 Découvrez votre téléviseur

À partir de l'écran Accueil d'Android TV, vous pouvez facilement accéder aux films, aux émissions de télévision, à la musique, aux applications, aux périphériques d'entrée, aux paramètres et bien plus. Pour revenir à l'écran Accueil en tout temps, appuyez sur 🏠 (Maison) sur votre télécommande.

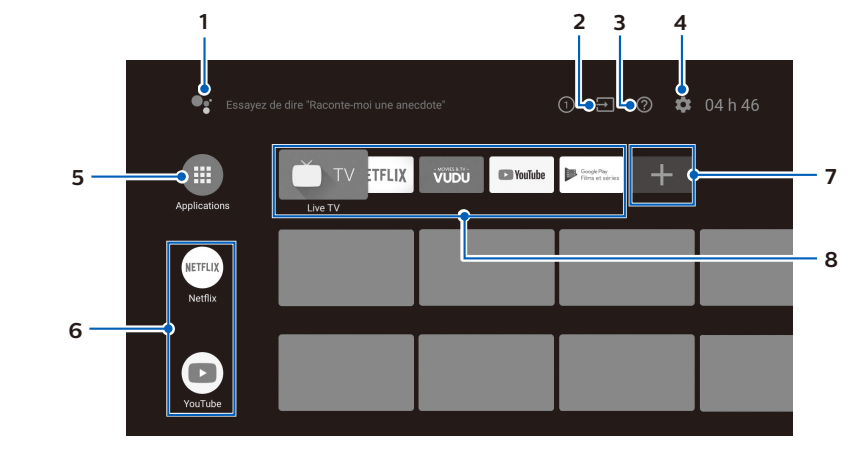

#### 1 Assistant Google

Active votre Assistant Google personnel. Tapez ou parlez pour chercher du contenu, contrôlez votre téléviseur, gérez vos périphériques de télévision intelligente et bien plus.

### 2 Entrées

Alternez les entrées entre vos périphériques de source préférés. 3 Aide en ligne

Vidéos et tutoriels d'aide en ligne

### 4 Paramètres

Configurez les paramètres de votre téléviseur et connectez les périphériques sans fil. 5 Applications

### Bibliothèque des applications

Vous devez vous connectez à un Google account pour visiter télécharger les applications de la boutique Google Play.

### 6 Comment réorganiser les chaînes

Dans la rangée que vous souhaitez réorganiser, appuyez sur  $\blacktriangleleft$  sur votre télécommande. Pour réorganiser les chaînes, sélectionnez l'icône de flèche ( $\blacktriangle/\nabla$ ) et appuyez sur **OK**. Utilisez **V** pour vous déplacer vers le haut ou le bas. Appuyez sur **OK**. Pour supprimer des chaînes, sélectionnez l'icône moins (–), puis appuyez sur **OK**.

### 7 Installer des applications supplémentaires

Sélectionnez le « + » et cliquez sur la boutique Google Play pour agrandir votre bibliothèque de divertissements

### 8 Comment déplacer ou supprimer des applications

Sélectionnez l'application et appuyez longuement sur **OK** sur la télécommande. Pour vous déplacer, sélectionnez **Déplacer** dans la liste et appuyez sur **OK**. Utilisez **I** pour vous déplacer vers la gauche ou la droite. Appuyez sur **OK**. Pour supprimer, sélectionnez Supprimer des favoris dans la liste et appuyez sur OK.

### 8 Contrôles parentaux et profil restreint

### Enfant et verrouillage du classement

### Empêcher des personnes d'utiliser des applications ou des jeux spécifiques.

Vous pouvez empêcher des personnes d'utiliser des applications ou des jeux sur votre téléviseur Android TV en réglant un profil restreint.

- Si vous utilisez un profil restreint, vous ne pouvez pas:
- · Accéder ou effectuer des achats dans l'application de boutique Google Play.

### Pour configurer le profil restreint (

- 1. À l'écran d'accueil d'Android TV, sélectionnez Paramètres dans le coin supérieur droit de l'écran et appuyez sur **OK**.
- 2. Défilez jusqu'à Personnel et sélectionnez Sécurité et restrictions > Créer un profil limité. 3. Définissez un NIP.
- 4. Choisissez quelles applications le profil restreint peut ou ne peut pas utiliser en sélectionnant Non autorisée ou Autorisée pour chaque application.
- 6. Sélectionnez Activer le profil restreint et appuyez sur OK.

#### Comment quitter le profil restraint (

1. Sur l'écran d'accueil d'Android TV, sélectionnez Profil restraint dans la partie supérieure de l'écran, puis appuyez sur **OK**.

2. Sélectionnez Quitter le profil restraint et appuyez sur OK.

### 3. Entrez le code PIN.

### Contrôles parentaux

Vous pouvez empêcher vos enfants de regarder certaines émissions ou chaînes en configurant les contrôles parentaux à l'aide d'un verrouillage de classement.

#### Comment configurer les contrôles parentaux

1. À l'écran d'accueil d'Android TV, sélectionnez Paramètres dans le coin supérieur droit de l'écran et appuyez sur **OK**.

- 2. Défilez jusqu'à Appareil et sélectionnez Chaîne > Contrôles parentaux.
- 3. Définissez un NIP > Restrictions prog. > Avis.
- 4. Sélectionnez Classification comme décrit dans le tableau ci-dessous et appuvez sur OK.

### Types de classement et niveau de restrictions

|                                                      |      | États-Unis   |      |              |              | États-Unis (Classements des films) |   |    |              |              |                       |              |
|------------------------------------------------------|------|--------------|------|--------------|--------------|------------------------------------|---|----|--------------|--------------|-----------------------|--------------|
|                                                      | TV-Y | TV-Y7        | TV-G | TV-PG        | TV-14        | TV-MA                              | G | PG | PG-13        | R            | NC-17                 | Х            |
| Restrictions élevées                                 |      |              |      |              |              |                                    |   |    |              |              |                       |              |
| Contenu convenable pour les enfants                  |      | $\checkmark$ |      | $\checkmark$ | $\checkmark$ | $\checkmark$                       |   |    | $\checkmark$ | $\checkmark$ | <ul> <li>✓</li> </ul> | $\checkmark$ |
| Restrictions<br>moyennes                             |      |              |      |              |              |                                    |   |    |              |              |                       |              |
| Contenu convenable<br>pour les enfants plus<br>vieux |      |              |      | <b>√</b>     | ✓            | ~                                  |   |    | $\checkmark$ | $\checkmark$ | $\checkmark$          | $\checkmark$ |
| Restrictions faibles                                 |      |              |      |              |              |                                    |   |    |              |              |                       | /            |
| Contenu convenable pour les adolescents              |      |              |      |              |              | <b>√</b>                           |   |    |              | $\checkmark$ | <b>√</b>              | $\checkmark$ |

### **4** Live TV

### Options

# de télévision

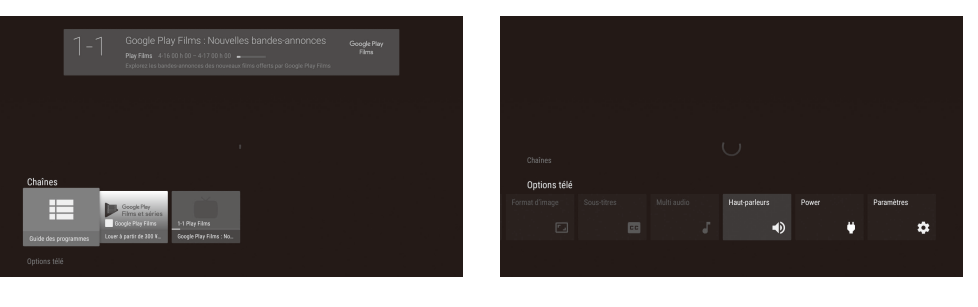

# Guide des émissions

du contenu. Mettre la Live TV en pause

reprendre

### Conseil:

## Caractéristiques

| M                             | odèle n°                      | 65PFL5704,65PFL5604,65PFL5504                                                                 |  |  |  |  |  |
|-------------------------------|-------------------------------|-----------------------------------------------------------------------------------------------|--|--|--|--|--|
| Image                         |                               |                                                                                               |  |  |  |  |  |
| Туре                          |                               | UHD (Ultra HD) (3840 x 2160 pixels 60Hz)                                                      |  |  |  |  |  |
| Taille de la diagonale de l'é | cran / Rapport de format      | 64,5"/ 16:9                                                                                   |  |  |  |  |  |
| Angles de visionnement        |                               | 178° (V) par 178° (H)                                                                         |  |  |  |  |  |
| Numérique intégré / syntor    | iseur analogique              | ATSC (numériques) / NTSC (analogiques)                                                        |  |  |  |  |  |
| Son                           |                               |                                                                                               |  |  |  |  |  |
| Mono / Stéréo                 |                               | Mono, Stéréo,                                                                                 |  |  |  |  |  |
| Puissance de sortie (Watts    | RMS)                          | 10W x 2                                                                                       |  |  |  |  |  |
| Égaliseur                     |                               | 5 bandes                                                                                      |  |  |  |  |  |
| Convivialité                  |                               |                                                                                               |  |  |  |  |  |
|                               | SD (4:3 source)               | 4:3 / Plein écran 16:9                                                                        |  |  |  |  |  |
| Format de l'image             | HD (16:9 source)              | 4:3 / Plein écran 16:9                                                                        |  |  |  |  |  |
|                               | UHD                           | Plein écran                                                                                   |  |  |  |  |  |
| Chaîne                        |                               |                                                                                               |  |  |  |  |  |
|                               | TVN en direct<br>(ATSC)       | VHF: 2-13<br>UHF: 14~69 (Chaque chaîne peut avoir par ex. 2,1~2,9, 3,1~3,9, etc)              |  |  |  |  |  |
| Couverture des chaines        | Over-the-Air Analog<br>(NTSC) | VHF: 2~13<br>UHF: 14~69                                                                       |  |  |  |  |  |
| CATV (NTSC analogique)        | · ·                           | 2~13, A~W<br>W+1~W+94 (Analogiques W+1~W+84), A-5~A-1, 5A                                     |  |  |  |  |  |
| Système de syntonisation      |                               | Système de syntonisation synthétisé de fréquence de chaîne                                    |  |  |  |  |  |
| Accès aux chaînes             |                               | Clavier numérique pour accès direct, Balayage programmable et Chaîne<br>+ (haut) / – (bas)    |  |  |  |  |  |
| Connectivité                  |                               |                                                                                               |  |  |  |  |  |
| Entrée vidéo en composan      | tes                           | 1                                                                                             |  |  |  |  |  |
|                               |                               | 3 (sélectionnable modes HDMI)                                                                 |  |  |  |  |  |
| Entrée HDMI                   |                               | Prend en charge les signaux vidéo HDMI : 480i/p, 720p, 1080i @60H<br>1080p, 2160p @24/30/60Hz |  |  |  |  |  |
|                               |                               | Prend en charge les signaux audio numériques HDMI : LPCM, AC3, DD+                            |  |  |  |  |  |
|                               |                               | Prend en charge le signal vidéo d'entrée de l'ordinateur jusqu'à 4096 x 2160                  |  |  |  |  |  |
| Entrée audio analogique G     | /D                            | 1 (Entrée audio analogique G/D)                                                               |  |  |  |  |  |
| Entrée PC                     |                               | Via HDMI et DVI–HDMI + Audio analogique G/D                                                   |  |  |  |  |  |
| USB                           |                               | 1                                                                                             |  |  |  |  |  |
| Wireless LAN                  |                               | Wireless LAN Supportant les normes sans fil : IEEE 802.1 la/b/g/n/ac (2,4GHz/5GHz)            |  |  |  |  |  |
| Port Ethernet                 |                               | 1                                                                                             |  |  |  |  |  |
| Sortie audio numérique        |                               | 1<br>Prend en charge le Dolby Digital                                                         |  |  |  |  |  |
| Sortie des écouteurs          |                               | 1<br>1/8 pouces (3,5mm)                                                                       |  |  |  |  |  |
| Alimentation                  |                               |                                                                                               |  |  |  |  |  |
| Alimentation                  |                               | 120 V~ +/- 10%, 60 Hz +/- 0.5%                                                                |  |  |  |  |  |
| Température                   |                               |                                                                                               |  |  |  |  |  |
|                               |                               |                                                                                               |  |  |  |  |  |

| Alimentation              |
|---------------------------|
| Sortie des écouteurs      |
| Sortie audio numérique    |
| Port Ethernet             |
| Wireless LAN              |
| JSB                       |
| Entrée PC                 |
| critiee audio ariatogique |

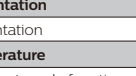

La fonction de chaînes de Live TV sur le téléviseur Android TV charge des émissions de télévision, des sports, des nouvelles et bien plus à partir de vos applications de télévision participantes ou du syntonisateur de Live TV afin que vous puissiez tous les regarder en un seul endroit. Pour sélectionner des chaînes en utilisant **AV** sur votre télécommande.

Appuyez sur OK pendant que vous regardez la Live TV pour alterner entre les chaînes et les options

Chaînes: alterne entre le guide des émissions et la chaîne.

Options de télévision : configure les préférences audio et d'image.

Le guide des émissions électronique intégré vous permet de trouver facilement des chaînes et

Vous pouvez mettre les émissions de Live TV en pause lorsqu'une clé USB 16 Go ou supérieure est connectée à votre téléviseur Android TV. Appuyez sur 🕅 sur votre télécommande pour mettre lecture de la Live TV en pause ou la

La fonction de Live TV est seulement compatible avec la diffusion par antenne et par câble Pour accéder à votre décodeur ou d'autres entrées de sources, vous devez sélectionner 🔁 (Entrées) sur votre télécommande.

### **5** Assistant Google

### Activer l'Assistant Google

😵 Conseil:

Pour profiter de tous les avantages que l'Assistant Google peut offrir, une connexion Internet et un Google account sont requis.

### Comment utiliser la télécommande

- 1. Activer l'Assistant Google sur l'écran Accueil lancera une requête à Google. Activer l'Assistant Google dans une application vous permettra de chercher et trouver des informations reliées seulement à une application spécifique.
- 2. Parlez dans le microphone situé en haut de votre télécommande. Des exemples de conversations peuvent être affichés selon votre modèle. Pour en savoir plus sur l'Assistant Google, visitez https://assistant.google.com

### Filtre SafeSearch pour la recherche sur Google

SafeSearch peut vous aider à bloquer des images explicites ou inappropriées à partir de vos résultats de recherche sur Google. Le filtre SafeSearch aide à bloquer la majeure partie du contenu destiné aux adultes de votre téléviseur. La supervision parentale est fortement recommandée.

- 1. À l'écran d'accueil d'Android TV, sélectionnez Paramètres dans le coin supérieur droit de l'écran et appuyez sur OK.
- 2. Défilez jusqu'à Préférences et sélectionnez Google.
- 3. Sélectionnez le SafeSearch filter et appuyez sur OK.

### Copyright

Toutes les autres marques, déposées ou non déposées, sont la propriété de leurs détenteurs respectifs.

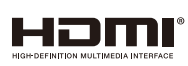

Les termes HDMI et HDMI High- Definition Multimedia Interface, de même que le logo HDMI sont des margues commerciales ou des margue déposées de HDMI Licensing Administrator, Inc aux États-Unis et dans d'autres pays

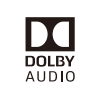

Fabriqué sous licence de Dolby Laboratories. Dolby, Dolby Audio, et le symbole double-D sont des marques déposées de Dolby Laboratories.

# NETFLIX

Netflix est disponible dans certains pays. L'abonnement à la diffusion est requis. Visitez www.netflix.com pour plus de renseignemen

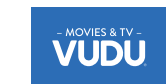

VUDU™ est une marque déposée de VUDU, Inc.

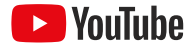

YouTube et le logo YouTube sont des marques de commerce Google LLC.

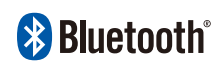

Le mot servant de marque et les logos Bluetooth® sont des marques déposées appartenant à Bluetooth SIG. Inc. et tout usage de ces marque par HDMI control Funai Electric Co. 1 td. est sous licence. Les autres marques de commerce et noms commerciaux sont ceux de leurs détenteurs respectifs.

Google, Google Play, Android, YouTube ainsi que les marques et les logos associées sont des marques de commerce de Google LLC. Dolby, Dolby Audio, et le symbole double-D sont des margues déposées de Dolby Laboratories.

L'utilisation de ce téléviseur nécessite le consentement à la politique de confidentialité et aux conditions d'utilisation de Google.

Cet appareil est conforme à la partie 15 des règles de la FCC. Le fonctionnement est assujetti à ces deux conditions : (1) cet appareil ne peut pas causer du brouillage préjudiciable et (2) cet appareil doit accepter toute interférence reçue, notamment les interférences qui peuvent entraîner un fonctionnement non désiré. Les caractéristiques et spécifications sont soumises à des modifications sans préavis.

Les services en réseau, le contenu et les systèmes d'exploitation et les logiciels de ce Produit peuvent être assujettis aux conditions générales individuelles et peuvent être modifiés, interrompus et suspendus en tout temps et lls peuvent nécessiter des frais, une inscription et des renseignements de carte de crédit.

L'Académie Américaine de Pédiatrie déconseille la télévision pour les enfants de moins de deux ans. Certaines fonctions nécessitent une connexion Internet à large bande en continu, une mise à jour du micrologiciel et/ou une bande passant minimale. Les services Internet varient selon la région.

### License

Funai Corporation, Inc. offre par les présentes à fournir, sur demande, une copie du code source correspondant d'ouvrir le code sous copyright, sur un « TEL QUEL » code utilisé dans ce produit pour lequel une telle offre est demandée par les licences respectives. Cette offre est valable jusqu'à trois ans après l'achat du produit à toute personne qui reçoit ces informations. Pour obtenir le code source, s'il vous plaît contacter Funai Corporation, Inc. Doit écrire Funai Service Corporation OSS Request, 2425 Spiegel Drive, Groveport, OH 43125, USA. Funai Corporation, Inc. décline toute garantie et les représentations concernant logiciel et code source connexe, y compris la qualité, la fiabilité, la fabilité d'utilization et a précision et aucei represent du te versore contente qui precentione de la précision et aucei teute apracteur institute de la précision et aucei teute apracer institut avances implicit la fabilité. La facilité d'utilisation et la précision, et aussi renoncer à tout expresse, implicite, légale ou autre, y compris, sans limitation, toute garantie implicite de titre, de non-contrefaçon, la qualité marchande ou aptitude à un usage particulier. Funai Corporation, Inc. no est tenu de faire une correction au code source ou le code source o per source ou fournir un soutien ou une aide à son sujet. Funai Corporation, Inc. décline toute responsabilité ou liée à l'utilisation de ce logiciel et / ou le code source.